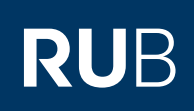

# CAMPUS SHORTGUIDE STUDIERENDE IN EINEM ZUTEILUNGSVERFAHREN ANMELDEN

FÜR DAS SPEZIALRECHT "ZUTEILUNGSVERFAHREN/MODUL-ANMELDEVERFAHREN"

#### Hinweise

- In der Regel melden sich Studierende selbständig in CampusOffice zu Veranstaltungen und Modulen an. Kann eine studierende Person in einem Zuteilungsverfahren die Anmeldung nicht selbständig vornehmen, können Sie als Inhaber des Spezialrechts "Zuteilungsverfahren/Modul-Anmeldeverfahren" die studierende Person stellvertretend anmelden.
- Die Anmeldung kann sowohl während der Anmeldefrist, als auch nach der Zuteilung erfolgen.

- Studierende können vor der Zuteilung mit den Status "Teilnahme" oder "Teilnahmewunsch" angemeldet werden.
- -----

▼

SS 2015

## Schritt 1

Melden Sie sich mit dem Spezialrecht "Zuteilungsverfahren/Modul-Anmeldeverfahren" bei Campus an.

- 1. Wählen Sie das korrekte Semester aus.
- 2. Klicken Sie auf den <u>Titel des Zuteilungs-</u> <u>verfahrens</u>, bei dem Sie Studierende anmelden möchten.

#### Schritt 2

Schritt 3

Klicken Sie in der Rubrik "Veranstaltungs-/Modulgruppen" auf den Link <u>Anmeldung eines Studie-</u> renden bearbeiten.

 Geben Sie die Matrikelnummer eines Studierenden, den Sie anmelden möchten ein und klicken Sie auf "Suchen".
 Campus zeigt Ihnen den Namen des Studierenden an. Klicken Sie auf

"Anmelden".

| () Sitzungsende in 59:46                                                                         | Zuteilungsgruppe                  | Anmeldestart             | Anmeldefrist        | Abmeldebeginn       |
|--------------------------------------------------------------------------------------------------|-----------------------------------|--------------------------|---------------------|---------------------|
| INFORMATION                                                                                      | Einführung A                      | 10.03.2015<br>12:00      | 12.08.2015<br>12:00 | 10.03.2015<br>12:00 |
| <ul> <li>Vorlesungsverzeichnis</li> <li>Einrichtungen</li> </ul>                                 | Einführung B 2                    | 12.03.2015<br>12:00      | 20.03.2015<br>12:00 | 12.03.2015<br>12:00 |
| <ul> <li><u>Veranstattungsraume</u></li> <li><u>Suchen</u></li> </ul>                            | Neue Zuteilungsgruppe             | e anlegen                |                     |                     |
| ANMELDUNGEN                                                                                      |                                   |                          |                     |                     |
|                                                                                                  |                                   |                          |                     |                     |
|                                                                                                  |                                   |                          |                     |                     |
| FÜR DIE ANMELDUNG IN DIESER Z                                                                    | UTEILUNGSGRUPPE GELTEN FO         | LGENDE PRIORITÄTEN:      |                     |                     |
| Keine Priorisierung vorhanden                                                                    |                                   |                          |                     |                     |
| Priorisierung hinzufügen                                                                         |                                   |                          |                     |                     |
| Anmeldungsliste (sichtbar)                                                                       |                                   |                          |                     |                     |
| Protokolle des Zuteilungsverfahre                                                                | ns                                |                          |                     |                     |
| Die Zuteilung kann noch nicht ges                                                                | startet werden, weil die Frist no | ch nicht abgelaufen ist. |                     |                     |
| VERANSTALTUNGS-/MODULGRUP                                                                        | PEN                               |                          |                     |                     |
|                                                                                                  |                                   | _                        |                     |                     |
| Gruppe B                                                                                         |                                   | ×                        |                     |                     |
| Neue Veranstaltungs-/Modulgrupp                                                                  | pe anlegen                        |                          |                     |                     |
| Anmeldung eines Studierenden be                                                                  | earbeiten                         |                          |                     |                     |
|                                                                                                  |                                   |                          |                     |                     |
|                                                                                                  |                                   |                          |                     |                     |
|                                                                                                  | Modul-Anmeldeverfahren            |                          |                     |                     |
| Anmeldung: Zuteilungsverfahren/                                                                  |                                   |                          |                     |                     |
| Anmeldung: Zuteilungsverfahren/                                                                  | 36 Suchen                         |                          |                     |                     |
| Anmeldung: Zuteilungsverfahren/<br>Matrikelnummer: 10805510643                                   | 36 Suchen                         |                          |                     |                     |
| Anmeldung: Zuteilungsverfahren/<br>Matrikelnummer: 10805510643<br>Name: Test Student43           | 36 Suchen 1<br>36 Anmelden 2      |                          |                     |                     |
| Anmeldung: Zuteilungsverfahren/<br>Matrikelnummer: 10805510643<br>Name: Test Student43<br>Zurück | 36 Suchen 1<br>36 Anmelden 2      |                          |                     |                     |
| Anmeldung: Zuteilungsverfahren/<br>Matrikelnummer: 1080551064:<br>Name: Test Student4:<br>Zurück | 36 Suchen 1<br>36 Anmelden 2      |                          |                     |                     |

Anmeldung: Zuteilungsverfahren/Modul-Anmeldeverfahren

## Schritt 4

- 1. Wählen Sie den Status der Anmeldung aus. Bei "Teilnahmewunsch" wird der Studierende bei der Zuteilung berücksichtigt, bei "Teilnahme" wird dieser direkt angemeldet (bei der 1. Wunschveranstaltung).
- Wählen Sie die gwünschten Veranstaltungen/Module aus.
   Klicken Sie auf "Spei-
- chern".

### **Hinweis**

Bei einem abgelaufenen Verfahren können Studierende mit den Status "Teilnahme" oder "nicht zugelassen" angemeldet werden.

| ,Teilnahme" oder "nicht<br>zugelassen" angemeldet<br>werden.                                                                                       |                                                                                                    |
|----------------------------------------------------------------------------------------------------|----------------------------------------------------------------------------------------------------|
| Am Ziel                                                                                                    | Anmeldung: Zuteilungsverfahren/Modul-Anmeldeverfahren                                                                                                    |
| Campus teilt Ihnen mit, ob<br>die Anmeldung erfolgreich<br>war.                                                                                    | Anmeldung erfolgreich!<br>Zurück zur Übersicht                                                                                                    |
| Klicken Sie auf <u>Zurück</u><br><u>zur Übersicht</u> , um auf die<br>Übersichtsseite zurück-<br>zugelangen und weitere<br>Studierende anzumelden. |                                                                                                    |
|                                                                                                    | , leilnahme" oder "nicht<br>zugelassen" angemeldet<br>werden.<br>Am Ziel<br>Campus teilt Ihnen mit, ob<br>die Anmeldung erfolgreich<br>war.<br>Klicken Sie auf <u>Zurück</u><br><u>zur Übersicht</u> , um auf die<br>Übersichtsseite zurück-<br>zugelangen und weitere<br>Studierende anzumelden. |

Zurück

Für weitere Informationen und Anleitungen zu Campus beachten Sie bitte unsere Benutzerhilfen, die Ihnen auf unseren Hilfeseiten für Bedienstete unter → www.rub.de/ecampus/campus zur Verfügung stehen.

#### Ihr eCampus-Team

Erarbeitet vom eCampus-Team Stand: 27.11.2015

| Anme                    | nmeldung: Zuteilungsverfahren/Modul-Anmeldeverfahren |    |                                |                                    |                                    |  |  |  |  |
|-------------------------|------------------------------------------------------|----|--------------------------------|------------------------------------|------------------------------------|--|--|--|--|
| Zute                    | Zuteilungsgruppe: Einführung B                       |    |                                |                                    |                                    |  |  |  |  |
| Teilnahmewunsch 💽 🚺     |                                                      |    | Veranstaltungsgruppe: Gruppe B |                                    |                                    |  |  |  |  |
| 1.                      | 2.                                                   | 3. | Unerwünscht                    | Priorisierte Angabe von 3 Wünschen |                                    |  |  |  |  |
| ۲                       | 0                                                    | 0  |                                | 900001                             | Einführung A (Vorlesung) (SS 2015) |  |  |  |  |
| 0                       | 0                                                    | ۲  |                                | 900002                             | Einführung B (Vorlesung) (SS 2015) |  |  |  |  |
| 0                       | ۲                                                    | 0  |                                | 900003                             | Einführung C (Vorlesung) (SS 2015) |  |  |  |  |
| $\bigcirc$              | 0                                                    | 0  | Keine Veranstaltu              | eranstaltung dieser Gruppe         |                                    |  |  |  |  |
| 2 3 Speichern Abbrechen |                                                      |    |                                |                                    |                                    |  |  |  |  |

Hinweis: Wenn Sie eine Veranstaltung (ein Modul) als **unerwünscht** markieren, **verhindern Sie eine Zuteilung** zu dieser Veranstaltung (diesem Modul) auch wenn keine andere Veranstaltung (kein anderes Modul) zugeteilt werden kann. Setzen Sie dieses Feld nur, wenn Sie lieber keine Zuteilung erhalten als diese Veranstaltung (dieses Modul).

Seite 2